# 在FindIT网络探测功能上配置设备凭证

## 简介

Cisco FindIT网络管理提供的工具可帮助您使用Web浏览器轻松监控、管理和配置Cisco 100至500系列网络设备,如交换机、路由器和无线接入点(WAP)。它还会通知您有关设备和 思科支持的通知,如新固件的可用性、设备状态、网络设置更新以及不再在保修期内或支持合 同覆盖的任何已连接思科设备。

FindIT网络管理是一个分布式应用,由两个独立的组件或接口组成:一个或多个探测功能(称 为FindIT Network Probe)和一个称为FindIT Network Manager的管理器。

安装在网络中每个站点的FindIT网络探测实例执行网络发现,并直接与每台思科设备通信。在 单站点网络中,您可以选择运行FindIT网络探测功能的独立实例。但是,如果网络由多个站点 组成,您可以在方便的位置安装FindIT Network Manager,并将每个探测功能与Manager相关 联。从Manager界面,您可以获得网络中所有站点状态的概要视图,并在您希望查看该站点的 详细信息时连接到安装在特定站点的探测功能。

要使FindIT网络能够完全发现和管理网络,FindIT网络探测功能必须具有凭证才能向网络设备 进行身份验证。首次发现设备时,探测功能将尝试使用默认用户名和密码和简单网络管理协议 (SNMP社区)与设备进行身份验证。如果设备凭证已从默认值更改,则需要为FindIT提供正 确的凭证。如果此尝试失败,将生成通知消息,并且用户必须提供有效的凭证。

#### 目标

本文档旨在向您展示如何在思科网络探测功能上配置设备凭证。

### 适用设备

• FindIT探测

#### 软件版本

• 1.1

#### 配置设备凭证

#### 添加新凭据

在以下字段中输入一组或多组凭据。应用时,将针对工作凭证不可用的任何类型的设备测试每 个凭证。一组凭证可以是用户名/密码组合、SNMPv2社区或SNMPv3凭证。

步骤1.登录FindIT Network Probe Administrator GUI并选择Administration > Device Credentials(管理)。

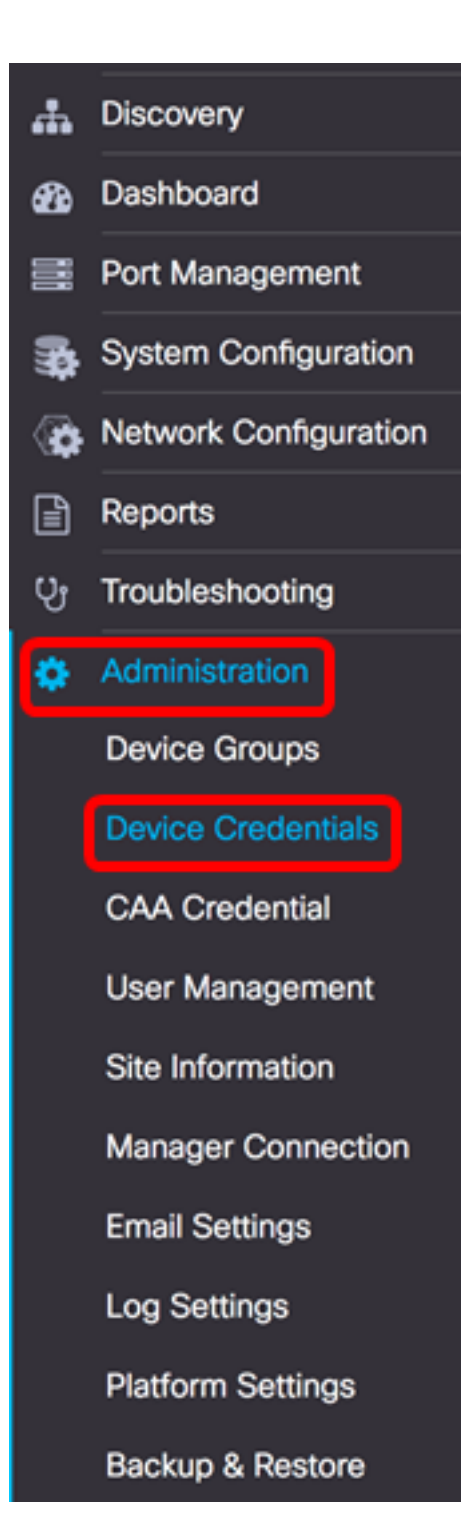

步骤2.在Add New Credentials区域中,在Username字段中输入要应用于网络中设备的*用户*名。默认用户名和密码为cisco。

**注意:**在本例中,使用cisco。

| cisco | <br>$\oplus$ |
|-------|--------------|
|       |              |
|       |              |
|       |              |
| Apply |              |

#### 步骤3.在password字段中,输入密码。

| <br>Ð |
|-------|
|       |
|       |
|       |
|       |
|       |

步骤4.在SNMP Community*字段中*,输入Community Name。它是用于验证SNMP Get命令的 只读社区字符串。社区名称用于从SNMP设备检索信息。默认SNMP社区名称为Public。

**注意:**在本例中,使用Public。

| Public   |                           | Ð        |
|----------|---------------------------|----------|
| SNMPv3 U | ser Name                  | $\oplus$ |
| SHA 👻    | Authentication Pass Phr 🗸 |          |
| None 👻   |                           |          |

步骤5.在SNMPv3 User Name字段中,输入要在SNMPv3中使用的用户名

**注意:**在本例中,使用Public。

| Public |                            | € |
|--------|----------------------------|---|
| Public |                            | Ð |
|        |                            | - |
| None 🗸 | Authentication Pass Phrase |   |

步骤6.从Authentication下拉菜单中,选择SNMPv3将使用的身份验证类型。选项有:

- •无 不使用用户身份验证。这是默认设置。如果选择此选项,请跳至步骤11。
- MD5 使用128位加密方法。MD5算法使用公共密码系统加密数据。如果选择此选项 ,则需要输入身份验证密码短语。
- SHA 安全散列算法(SHA)是一种单向散列算法,可生成160位摘要。SHA计算速度比 MD5慢,但比MD5更安全。如果选择此选项,则需要输入身份验证密码短语并选择加密 协议。

注意:在本例中,使用SHA。

| Public |                            | Ð        |
|--------|----------------------------|----------|
| Public |                            | $\oplus$ |
| SHA 🗸  | Authentication Pass Phrase | ]        |
| None   | Encryption Pass Phrase     |          |
| MD5    |                            |          |
| SHA    |                            |          |

步骤7.在Authentication Pass Phrase字段中,输入SNMPv3要使用的密码。

| Public |                        |   | $\oplus$ |
|--------|------------------------|---|----------|
| Public |                        |   | $\oplus$ |
| SHA 🗸  |                        | ~ |          |
| None 🗸 | Encryption Pass Phrase |   |          |

步骤8.从Encryption Type下拉菜单中,选择加密方法来加密SNMPv3请求。选项有:

- •无 不需要加密方法。
- DES 数据加密标准(DES)是使用64位共享密钥的对称分组密码。
- AES128 使用128位密钥的高级加密标准。

**注意:**在本例中,选择AES。

| Public |                        |   | $\oplus$ |
|--------|------------------------|---|----------|
| Public |                        |   | $\oplus$ |
| SHA 👻  |                        | ~ | )        |
| AES 🗸  | Encryption Pass Phrase |   |          |
| None   |                        |   |          |
| DES    |                        |   |          |
| AES    |                        |   |          |

步骤9.在Encryption Pass Phrase字段中,输入SNMP用于加密的128位密钥。

| Public |          | $\pm$ |
|--------|----------|-------|
| Public |          | $\pm$ |
| SHA 🗸  | ······ · |       |
| AES 🗸  | ······ 🗸 | ]     |

步骤10.(可选)单击按 田为用户名和标题创建新条目。根据凭证类型,最多可添加一个或两个条目。

步骤11.单击"应用"。

| cisco | <br>$\oplus$ | Public |        | Ð        |
|-------|--------------|--------|--------|----------|
|       |              | Public |        | $\oplus$ |
|       |              | SHA 🗸  | ······ | · ]      |
|       |              | AES 👻  |        | ·        |
| Apply |              |        |        |          |

此时,"小时玻璃"图标下方将显示一个窗口,通知您已应用必要的配置。

| cisco                              | English -                           | ] Ք 🗶 | <b>()</b> 🗭 | 8 |
|------------------------------------|-------------------------------------|-------|-------------|---|
| Credential Comp<br>View More detai | lete!<br>Is or <mark>Close</mark> . |       |             |   |

现在,您应该已成功配置FindIT网络探测功能上的设备凭证。

#### 查看网络中的设备

下表显示了Cisco FindIT网络探测功能发现的设备。

| Device    | Credential Type       | Credential Ok? | Failure Reason     |
|-----------|-----------------------|----------------|--------------------|
| WAP       |                       |                |                    |
| wap5e0940 | Admin Userid/Password | ×              |                    |
| wap5e0940 | SNMP                  | ×              | SNMP disabled      |
| wampipti  | Admin Userid/Password | ×              |                    |
| wampipti  | SNMP                  | ×              | Invalid credential |
| WAP150    | SNMP                  | ×              | Invalid credential |
| WAP361    | Admin Userid/Password | ×              | Invalid credential |

- •设备 在网络上发现的设备的名称。设备名称可能会多次显示,具体取决于可服务的凭 证类型。
- 凭证类型(Credential Type) 这可以是管理员用户ID/密码(Admin Userid/Password)或 SNMP。这用于从设备提取信息。
- 凭据是否正常?——勾选或红色X可能用于确定在上述字段中输入的凭证是否应用于正确 的设备。点击设备列表上的红色X将显示设备凭证的配置。
- Failure Reason 如果设备无法与探测通信,则故障原因出现在列中。可能的消息包括 "凭证无效"或"SNMP已禁用"。

注意:建议在设备上启用SNMP,以使网络拓扑更准确。

现在,您应该已成功查看网络上设备的身份及其相应的凭证类型。